# Vergelijken van data tussen EBlinC – Allianz

Op de volgende wijze kun je de data binnen EBlinC vergelijken met de data van Delta Lloyd.

# A. <u>Voorbereiding export vanuit EBlinC:</u>

- 1. Upload de template ("Template Vergelijken EBLINC met Verzekeraar") binnen EBLinC. Ga hiervoor naar *Bedrijf > Documenten > Formulieren sjablonen*
- 2. De template is beschikbaar op de Help omgeving

Klik op het "+" teken en voeg een formulier toe:

| Formulier toevoegen | ×                                                            |
|---------------------|--------------------------------------------------------------|
| Beschikbaar voor    | Beschikbaar voor alle bedrijfsgroepen                        |
| Туре                | Formulier                                                    |
| Zichtbaar voor      | Zichtbaar voor ATP                                           |
| Naam                | Template Vergelijken EBL-DL                                  |
|                     | Template<br>Vergelijken<br>EBLINC_DL.xls><br><b>20.5</b> KiB |
|                     |                                                              |
|                     | Annuleren Opslaan                                            |

Deze template zorgt ervoor dat de data vanuit EBlinC in het juiste format wordt aangeleverd voor de vergelijking. Indien de template beschikbaar wordt gesteld aan "Alle bedrijfsgroepen" dan kan de template bij alle bedrijven met een DL contract worden gegenereerd.

Via Werknemer >Formulieren > Formulieren uitgebreid > :

| Excel formulieren uitgebreid?                                   | Nee                         |  |  |
|-----------------------------------------------------------------|-----------------------------|--|--|
|                                                                 |                             |  |  |
| Selecteer een formulier                                         | Template Vergelijken EBL-DL |  |  |
| Selecteer de medewerkers waarvoor u een formulier wilt aanmaken | AA Plox-IT GROEP            |  |  |

Genereer de Excel en sla op de computer op.

# B. Download het uitgebreide werknemers bestand bij Allianz.

### Selecteer het juiste bedrijf:

| Allianz 🕕              | Home Offerte W<br>Werkgever Pensioe | erkgevers<br>nregeling Deelnemers | Documenten Wijzig | ingen  | Welkom, 17 |  |  |
|------------------------|-------------------------------------|-----------------------------------|-------------------|--------|------------|--|--|
| Selecteer de deelnemer |                                     |                                   |                   |        |            |  |  |
| Deelname 🔺             | Naam ≎                              | Geslacht ≎<br><alle> ✓</alle>     | Voltijdsalaris 🗘  | %PT \$ | Status ≎   |  |  |
|                        |                                     |                                   |                   | 100%   | Actief     |  |  |
|                        |                                     |                                   |                   | 100%   | Actief     |  |  |
|                        |                                     |                                   |                   | 100%   | Actief     |  |  |
|                        |                                     |                                   |                   | 100%   | Actief     |  |  |
|                        | 1/                                  | /                                 |                   | 100%   | Actief     |  |  |
|                        | /                                   |                                   |                   | 100%   | Actief     |  |  |
| Exporteer deelnemers   |                                     |                                   |                   |        |            |  |  |

Sla de download op, op uw computer. Het bestand van Allianz heeft 1 tabblad: SHEETO

C. Open de Analyse\_template\_EBLINC\_- Allianz:

Hierop treft u 3 tabbladen aan:

- Export EBLINC
- Allianz
- Verschillen\_Analyse

Plak nu de data van de EBLINC-export op tabblad 1 van de Analyse template en de data van Allianz op het tabblad Allianz.

### DE VERSCHILLEN

In principe zijn we nu klaar en kunnen we naar het tabblad gaan "Verschillen/ Analyse".

|                                        | A                                | В                             | С                                | D                                                                                     | E                                                                                               | F                                            | G                                                              | н                             | 1                            |
|----------------------------------------|----------------------------------|-------------------------------|----------------------------------|---------------------------------------------------------------------------------------|-------------------------------------------------------------------------------------------------|----------------------------------------------|----------------------------------------------------------------|-------------------------------|------------------------------|
| 2                                      |                                  |                               | K                                |                                                                                       | ~                                                                                               |                                              |                                                                |                               |                              |
| 4                                      |                                  | Aantal misse                  | nde gegevens                     | 0                                                                                     |                                                                                                 | 0                                            | 0                                                              | 0                             |                              |
| 5                                      | Polis<br>Polisnumer              | Polis<br>Achternaam           | Polis<br>Fulltime Salaris        | EBlinC<br>Datum_i ⊾dienst                                                             | Polis<br>Datum_in_uenst                                                                         | EBlinC<br>Fulltime_salaris                   | Polis<br>Fulltime_salaris                                      | EBlinC<br>Parttime_percentage | Polis<br>Parttime_percentage |
| 7<br>8<br>9<br>10<br>11<br>12<br>13    | 86387751<br>86387753<br>86412452 | Jansen<br>Smit<br>Clooney     | 29879.05<br>27447.21<br>34726,06 | 16-02-2004<br>08-07-1996<br>01-11-2007                                                | 16-02-2004<br>08-07-1996<br>01-01-2015                                                          | 31464,45<br>27858,93<br>31722,45             | 29879,00<br>27447,21<br>34726,00                               | 80<br>69<br>50                |                              |
| 13<br>14<br>15<br>16<br>17<br>18<br>19 | 1. Welke data is<br>of Delt      | s leading, EBlinC<br>ta Lloyd |                                  | 2. Wat wil je verge<br>gegevens van EBI<br>gegevens van DL<br>onderdeel (sele<br>dien | lijken, in dit geval:<br>inC-export, met de<br>(polistab), op het<br>cteer " datum in<br>ist"). | De verschiller<br>aangegeven.<br>match is of | n worden in "rood"<br>Of N#B als er geen<br>er ontbreekt iets. |                               |                              |
| 53<br>54<br>55                         | < > 1                            | . Export EBlinC               | 2. Amersfoorts                   | e 9. Verschillen                                                                      | Analyse 🕒                                                                                       |                                              |                                                                | Toe te passen filte           | er.                          |

Wanneer je de verschillen van een bepaalde kolom wilt zien, dient er gefilterd te worden op de blauwe lijn. Door op 'filteren op kleur' te klikken, zie je in één oogopslag de verschillen.

| ulltime_sala | ris <b>Citico</b> salaria         | S        | Huisnummer             | Huis |
|--------------|-----------------------------------|----------|------------------------|------|
|              | <b>*</b>                          | <b>~</b> |                        | *    |
| ₽↓           | Sorteren van A naar Z             |          | 31                     | 31   |
| Z.           | Sorteren van Z naar A             |          | 6                      | 6    |
|              | Cartana an Idana                  |          | 34                     | 34   |
|              | Sorteren op kleur                 | •        | 16                     | 16   |
|              | Filter uit Fulltime vei us wissen |          | 41                     | 41   |
|              | Filteren op kleur                 | ×.       | Filteren on tekstkleur | 13   |
|              | Tekstfilters                      |          | Thereir op tekstkiedi  | 19   |
|              | rekst <u>i</u> nters              |          |                        | 101  |
|              | Zoeken                            | Q        | Automatisch            | 52   |
|              | ····· 🗹 (Alles selecteren)        | ^        | 24                     | 24   |
|              |                                   |          | 45                     | 45   |
|              |                                   |          | 30                     | 30   |
|              | 23328                             |          | 32                     | 32   |
|              |                                   |          | 57                     | 57   |
|              | 26568                             |          | 11                     | 11   |